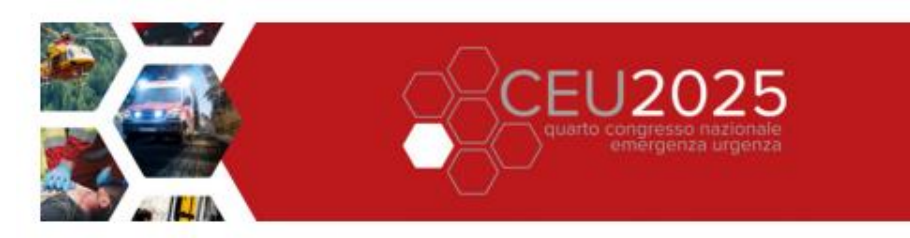

## PROCEDURA ISCRIZIONE SOCIO

## Per effettuare l'iscrizione al Quarto Congresso Nazionale Emergenza Urgenza CEU2025:

Entrare nella pagina ISCRIZIONI del sito del congresso https://www.congressoemergenza.com/iscrizioni/ e cliccare il pulsante per accedere alle <u>ISCRIZIONI ON LINE</u>, cliccare sull'etichetta "CREA UN NUOVO UTENTE INDIVIDUALE" se è la prima volta che si accede al nostro portale, oppure inserire le proprie credenziali di accesso (USERNAME e PASSWORD) nei campi appositi

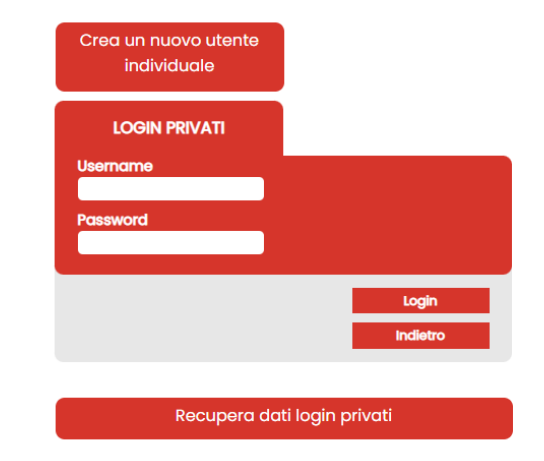

Compilare i dati richiesti e proseguire nella pagina successiva cliccando il tasto "PROSEGUI" a fondo pagina.

Iscrizione Evento Inserire il CODICE COUPON ricevuto ISCRIZIONE DIPENDENTI PUBBLICA AMMINISTRAZIONE Solo i dipendenti di ENTI PUBBLICI, la cui quota di iscrizione al convegno venga sponsorizzata dagli stessi, possono godere della quota di iscrizione IVA esente e spuntare l'apposita casella. I dipendenti della pubblica amministrazione (Università o altro) dovranno effettuare l'iscrizione on line inserendo i nell'apposito campo e cliccare il pulsante "RISCATTA". l'apendanta della posicia d'initiatazione dell'investato d'aposicia della della posicia e la della della considera della della posicia della della d della della della della della della della della della della della della della della della della della della della della della della della della della della della della della della della della della della della della della della della d e quote di iscrizione sono inclusive di IVA, pertanto in caso di esenzione si dovrà spuntare l'apposita casella IVA ESENTE. L'UFFICIO AMMINISTRATIVO di riferimento ci davrà inviare via email a meet@meetandwork.com il buono d'ordine (o formale richiesta in carta intestata dell'Ente) con tutti i dettagli relativi alla fatturazione e all'esenzione IVA richiesta. Dopo aver cliccato il pulsante RISCATTA, comparirà la scritta CODICE COUPON e sotto il codice coupon inserito con una X Titolo CEU 2025 - IV Congresso Nazionale Emergenza Urgenza 08 - 10 Maggio 2025 Periodo rossa in fianco. Sede PALACONGRESSI Sito evento www.congressoemergenza.com La X rossa è corretta e serve a cancellare Email Seareteria meet@meetandwork.com eventualmente il coupon! Inserisci codice Coupon Riscatta

> Per poter usufruire della **TARIFFA SOCIO** è necessario essere in possesso di un codice coupon (sequenza alfanumerica di 8 cifre) ricevuto dalla propria Associazione. Il codice coupon va inserito nel campo apposito e subito dopo va cliccato il pulsante **RISCATTA** Vanno poi selezionate la categoria e la quota corrispondenti dal menu a tendina. Dopo aver cliccato il pulsante **RISCATTA**, comparirà il codice coupon inserito e una **X rossa** in fianco. Cliccando sulla **X rossa** si potrà eventualmente cancellare il coupon.

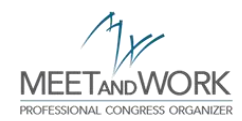

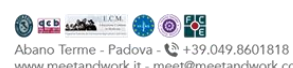

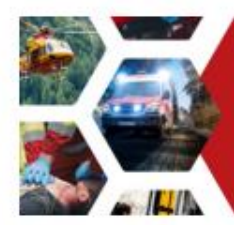

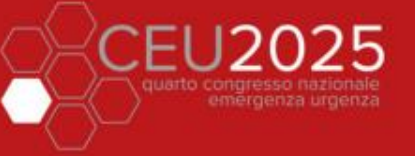

8-10 maggio 2024 PALCONGRESSI - RIMINI

Selezionare dal menu a tendina la categoria SOCIO desiderata (Sanitario, Soccorritore, Studente, Tecnico)

| Titolo                                  | CEU 2025 - IV Congresso Nazionale Emergenza Urgenza                                                                                                    |
|-----------------------------------------|----------------------------------------------------------------------------------------------------|
| Periodo                                 | 08 - 10 Maggio 2025                                                                                                    |
| Sede                                    | PALACONGRESSI                                                                                                    |
| Sito evento                             | www.congressoemergenza.com                                                                                                    |
| Email Segreteria                        | meet@meetandwork.com                                                                                                    |
| Codice Coupon                           |                                                                                                    |
| B8B2H4K8 😣                              |                                                                                                    |
|                                         |                                                                                                    |
| Per poter usufruire<br>(seauenza alfanu | e della <b>TARIFFA SOCIO</b> è necessario essere in possesso di un codice coupon<br>merica di 8 cifre) ricevuto dalla propria Associazione.             |
| Il codice coupon<br>Vanno poi selezio   | va inserito nel campo apposito e subito dopo va cliccato il pulsante <b>RISCATTA</b><br>nate la categoria e la quota corrispondenti dal menu a tendina. |
| Dopo aver cliccat                       | o il pulsante RISCATTA, comparirà il codice coupon inserito e una X rossa in fianco                                                                     |
| Cliccando sulla X                       | rossa si potrà eventualmente cancellare il coupon.                                                                                                    |

#### Selezione Tariffa di Iscrizione

#### Categoria

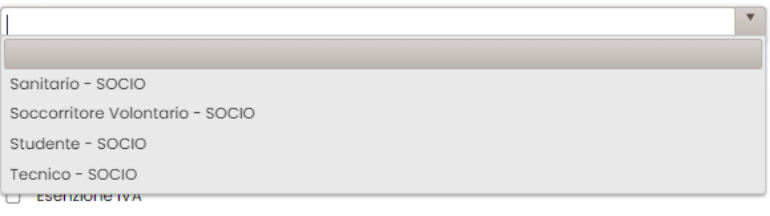

rk com

e successivamente selezionare dal menù quota la tariffa di iscrizione relativa alla categoria selezionata e alla propria professione

| egoria<br>nitario - SOCIO                         | v |
|---------------------------------------------------|---|
| nitario - SOCIO                                   | Ŧ |
|                                                   |   |
| ta                                                |   |
|                                                   | • |
|                                                   |   |
| - Medico Chirurgo (tutte le discipline) - EUR 160 |   |
| I - Infermiere - EUR 130                          |   |
| 2 - Altre professioni sanitarie - EUR 130         |   |
| 3 - Specializzando - EUR 130                      |   |

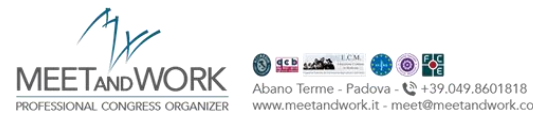

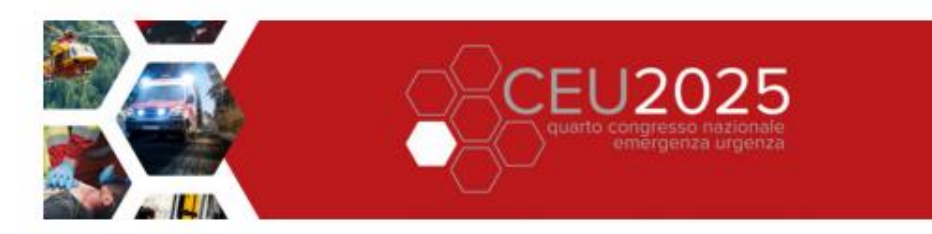

۳

v

~

In ultimo selezionare dal menu a tendina sotto, la propria associazione di appartenenza (passaggio obbligatorio)

### Selezione Tariffa di Iscrizione

Categoria

Sanitario - SOCIO

Quota

T0 - Medico Chirurgo (tutte le discipline) - EUR 160

Tariffa dedicata a professionisti laureati in Medicina e Chirurgia (tutte le discipline)

Esenzione IVA

Note

SI PREGA DI SELEZIONARE DAL MENU A TENDINA LA PROPRIA ASSOCIAZIONE DI APPARTENENZA

## Cliccare il pulsante PROSEGUI a fondo pagina.

| Per poter usufruire della <b>TARIFFA SOCIO</b> è necessario essere in possesso di un codice coupon<br>(sequenza alfanumerica di 8 cifre) ricevuto dalla propria Associazione.<br>Il codice coupon va inserito nel campo apposito e subito dopo va ciliccato il pulsante <b>RISCATTA</b><br>Vanno poi seleizionate la categoria e la quota corrispondenti dal menu a tendina.<br>Dopo aver ciliccato il pulsante RISCATTA, comparitri il codice coupon inserito e una X rossa in fianco.<br>Ciliccando sulla X rossa si potrà eventualmente cancellare il coupon. |
|----------------------------------------------------------------------------------------------------|
| Selezione Tariffa di Iscrizione                                                                                                    |
| Categoria                                                                                                    |
| Sanitario - SOCIO                                                                                                    |
| Quota                                                                                                    |
| T0 - Medico Chirurgo (tutte le discipline) - EUR 160                                                                                                    |
| Tariffa dedicata a professionisti laureati in Medicina e Chirurgia (tutte le discipline)                                                                                                    |
| Esenzione IVA                                                                                                    |
| Note                                                                                                    |
| SI PREGA DI SELEZIONARE DAL MENU A TENDINA LA PROPRIA ASSOCIAZIONE DI APPARTENENZA                                                                                                    |
| SIMAE                                                                                                    |
| Indiatro Prosegui >>                                                                                                    |
| indicid Prosegui >>                                                                                                    |

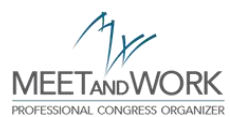

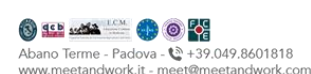

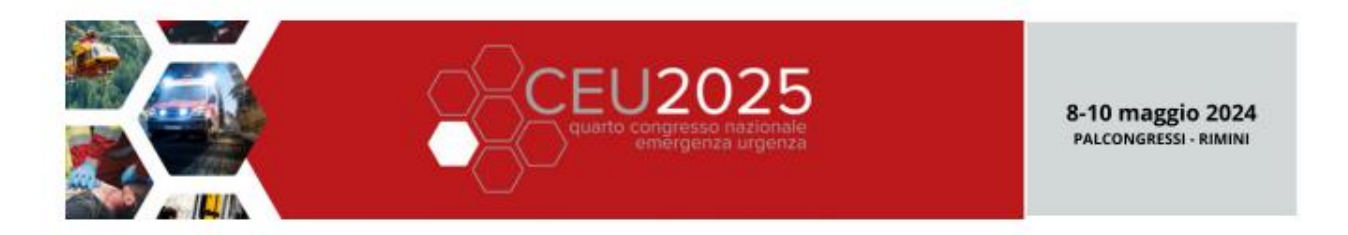

Nella pagina successiva comparirà il RIEPILOGO della propria iscrizione (schermata 1) e cliccando il pulsante PROSEGUI NELL'ACQUISTO si passerà alla schermata successiva (schermata 2) dove si potranno modificare i dati relativi all'intestazione della fattura e selezionare la modalità di pagamento (bonifico o carta di credito).

| Riepilogo Iscrizion                                                                           | θ                                                                                                    | 1 Dettagli di fatturazione e modalità di pagamento 2                                                                                                    |
|-----------------------------------------------------------------------------------------------|----------------------------------------------------------------------------------------------------|----------------------------------------------------------------------------------------------------|
|                                                                                               |                                                                                                    | Per modificare l'intestazione della fattura cliccare il pulsante MODIFICA DETTAGU ed inserire i dati<br>corretti a cui intestare la fattura                                                                               |
| Riepilogo                                                                                     |                                                                                                    | La fattura sarà intestata a                                                                                                    |
| Titolo<br>Periodo<br>Sede<br>Sito evento<br>Email Segreteria<br>Categoria<br>Quota Iscrizione | CEU 2025 - IV Congresso Nazionale Emergenza Urgenza<br>08 - 10 Maggio 2025<br>PALACONGRESSI<br>www.congressoemergenza.com<br>meet@meetandwork.com<br>Sanitario - SOCIO<br>T0 - Medico Chirurgo (tutte le discipline) - 160 EUR                                                                                     |                                                                                                    |
| Totale                                                                                        |                                                                                                    |                                                                                                    |
| Vi pro<br>Attenzionel<br>iscrizione. F<br>vostra isc<br>Cliccate sul po<br>dello schel        | eghiamo di stampare il presente riepilogo.<br>Questa pagina non costituisce prova di avvenut<br>Rappresenta solo un riepilogo. Per confermare la<br>prizione è obbligatorio procedere con l'acquisto<br>ulsante "Prosegui nell'acquisto >>", in basso a des<br>rmo, se desiderate finalizzare la vostra iscrizione | Possiedo i dati per il recapito della fattura<br>elettronica<br>Non sono un soggetto obbilgato alla fatturazione<br>elettronica<br>Cod. Univoco Dest. E-mail pec •<br>0000000 meet@pec-meetandwork.com<br>SALVA MODIFICHE |
| Indietro                                                                                      | Prosegui nell'acquisto                                                                                                    | Metodi di pagamento<br>O Bonifico<br>O Carta di Credito<br>Totale                                                                                                    |
|                                                                                               |                                                                                                    | Importo da pagare 160,00 EU                                                                                                    |

Una volta selezionata la procedura di pagamento cliccando il pulsante CONFERMA E PROSEGUI NELL'ACQUISTO si verrà rimandati alla pagina di pagamento prescelta.

# ATTENZIONE: se NON si clicca il pulsante "CONFERMA E PROSEGUI NELL'ACQUISTO" non verranno salvati i dati inseriti e l'iscrizione risulterà nulla.

Al termine della procedura riceverà una email di conferma dell'avvenuta iscrizione. In caso non riceva la email la preghiamo di contattarci via email a <u>meet@meetandwork.com</u>

Ringraziamo per la collaborazione e restiamo a disposizione per ogni chiarimento e/o assistenza.

La Segreteria Organizzativa

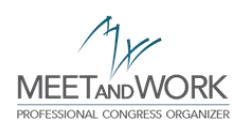

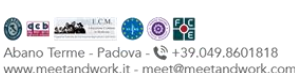